## Äfk flygdagbesked – fortsättning

Del 2 av flygdagbeskedet är nu klart för användning och består av en översikt över "de gamla" flygdagbeskeder (när en flygdag är slut och alla flygningar registrerade tömmas registreringsdatabasen inför nästa dags flygningar och de genomförda flygningarna "arkiveras" = "de gamla").

För att komma åt "de gamla" flygningarna måste du logga in på vanligt vis. På den inloggade delen - i menyn till vänster, längst ned, finns en länk till " Visa flygningar (ej dagens)".

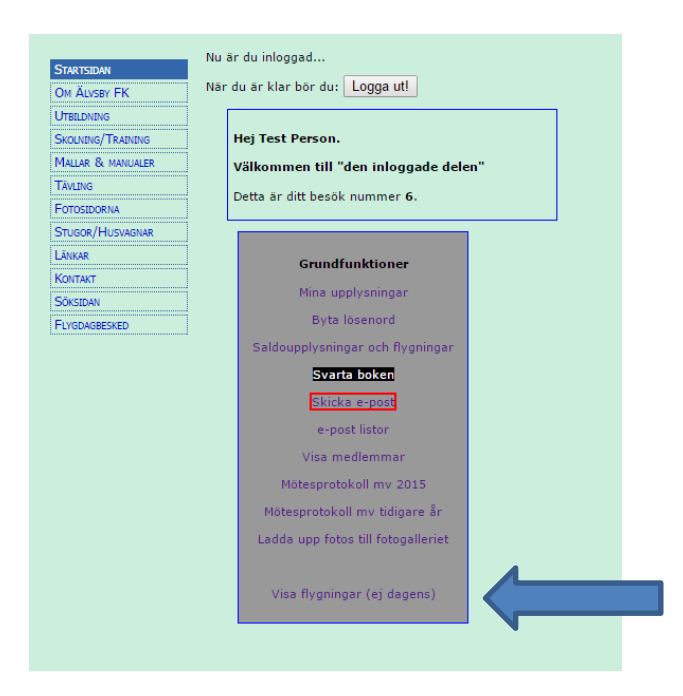

Här ser du den meny som för tillfället ger dig 2 möjligheter:

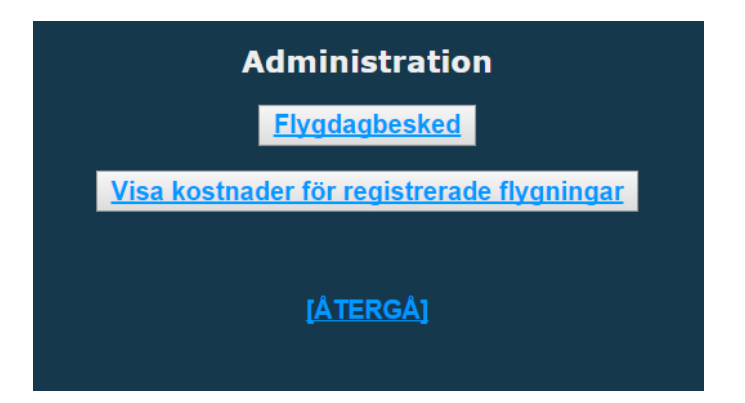

**Flygdagbesked**: Här kan du välja mellan alla registrerade flygdagbeskeder, och för varje flygning får du möjligheten att justera innehållet i en flygning (om det finns fel som bör rätas till). Det går inte att ändra på den dag en flygning är genomförd, men nästan alla andra fakta kan kompletteras/justeras om det behövs.

**Visa kostnader för registrerade flygningar**: Varje medlem kan här få en enkel överblick över vilka kostnader hans flygning har inneburit. Du behöver alltså inte invänta en faktura för att se vad du är skyldig klubben, men kan redan i detta skedet få ett underlag för en inbetalning till ditt klubbkonto.

## Flygdagbesked

Här kan du välja vilken dag du vill se data från:

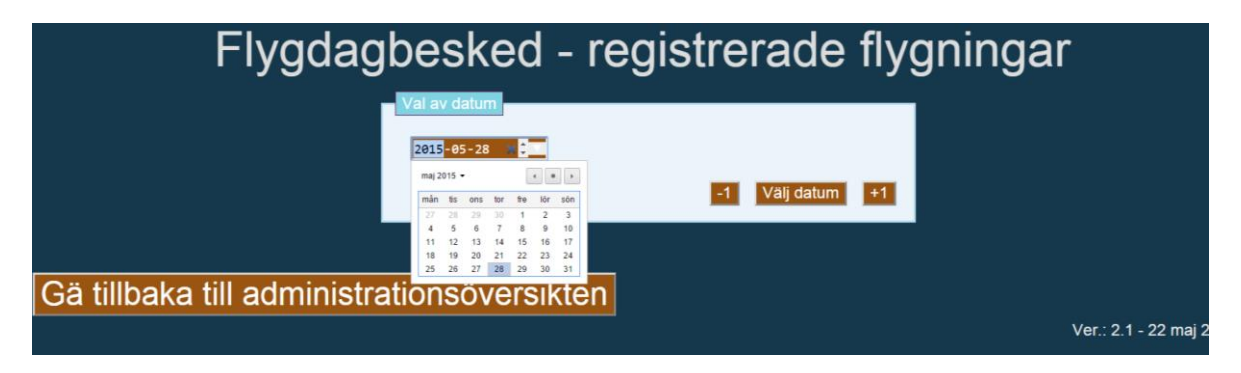

- och även bläddra mellan olika dagar.

Översikten ser ut så här:

| Flygdagbesked - registrerade flygningar |       |          |          |          |         |                |              |                             |            |                        |                        |           |       |
|-----------------------------------------|-------|----------|----------|----------|---------|----------------|--------------|-----------------------------|------------|------------------------|------------------------|-----------|-------|
| Nr                                      | Pilot | Flygplan | Starttid | Landning | Flygtid | Starttyp Läran | e Bogserpild | 2015-05-16<br>ot Bogserplan | Bogserhöjd | Bogserplan<br>Landning | Bogserplan<br>Motortid | Kommentar | Prese |
| 1                                       |       |          |          |          |         |                |              |                             |            | 11:30:40               |                        |           |       |
| 2                                       |       |          |          |          |         |                |              |                             |            |                        |                        |           |       |
| 4                                       |       |          |          |          |         |                |              |                             |            |                        |                        |           |       |

Klickar du på numret för en flygning (markerat med ljusblå färg) kommer du in i ett formulär där du kan ändra i alla fakta och på så sätt justera eventuella fel eller komplettera med övriga upplysningar. Du får även en möjlighet att helt ta bort en flygning om det tex rör sig om en felregistrering. Du kan däremot <u>inte</u> lägga till nya flygningar, så se till att registrera alla flygningar den dag du verkligen gör dem!

Det som viktigast är att starttid, landningstid, starttyp, bogserpilot och bogserhöjd blir registrerade. Observera att alla dessa fakta med fördel kan registreras den dag flygningen genomförs!

Se även till att tex nummer på demoflygningar registreras.

## Visa kostnader för registrerade flygningar

| Vālj pilot                                                              |  |
|-------------------------------------------------------------------------|--|
| l listan visas piloter som är registrerade för en eller fler flygningar |  |
| 309 •                                                                   |  |
| Välj pilot                                                              |  |
| <u>Gå tillbaka</u>                                                      |  |

Här får du åtkomst till lista över alla piloter som är registrerade för någon flygning. Genom att välja pilotnummer (dit eget?) får du fram en lista över de flygningar som är registrerade på denna pilot.

|                            |              |          |             | Valj p<br>I listan vis     | as piloter som ä      | r registrerade för en | eller fler flygningar |             |                 |                     |                      |                   |       |
|----------------------------|--------------|----------|-------------|----------------------------|-----------------------|-----------------------|-----------------------|-------------|-----------------|---------------------|----------------------|-------------------|-------|
|                            |              |          |             | 309                        | T                     |                       |                       |             | Välj pilot      |                     |                      |                   |       |
|                            |              |          |             |                            | Ko                    | stnader för           | pilot: 309/Pe         | ter         |                 |                     |                      |                   |       |
| Datum                      | Flygplan     | Starttid | Landning    | Flygtid Start              |                       | Bogserhöj             | d Presentko           | rtnummer    | Registratör     | Kostnad<br>flygplan | Kostnad<br>bogsering | Samlad<br>kostnad | Fak   |
| 2015-04-21                 | SE-UOK       | 17:56:00 | 18:08:00    | 00:12:00                   | 02                    | 600                   |                       |             |                 | 90                  | 300                  | 390.00            |       |
| 2015-04-25                 | SE-UOK       | 14:12:00 | 14:59:00    | 00:47:00                   | 01                    | 700                   |                       |             |                 | 353                 | 320                  | 673.00            |       |
| 2015-05-16                 | SE-UOK       | 13:39:50 | 15:09:52    | 01:30:00                   | 01                    | 800                   |                       |             |                 | 675                 | 340                  | 1015.00           |       |
| 2015-05-27                 | SE-UOK       | 08:23:00 | 18:06:00    | 09:43:00                   | 01                    | 1800                  |                       |             | 309             | 4373                | 540                  | 4913.00           |       |
| Summa                      |              |          |             |                            |                       |                       |                       |             |                 | 5491.00             | 1500.00              | 6991.00           |       |
| Prisredukt<br>SE-TEY       | ion för flyg | gning me | r än 10 h p | er flygpla<br>0 - 1<br>100 | n<br>0 h   10<br>  10 | ) h -> Ar<br>)0       | ntal h flyget         | Timmar<br>0 | med reducerat j | oris                | Pris                 | reduktion         |       |
| SE-UOK                     |              |          |             |                            | 22                    | 25 12                 | 12:12:00              |             | 2:12            |                     |                      | 4                 | 195.0 |
| SE-UOK                     | SE-UCI       |          |             |                            |                       | 50                    | 0                     |             |                 |                     |                      |                   |       |
| SE-UOK<br>SE-UCI           |              |          |             |                            |                       |                       |                       |             |                 |                     |                      |                   |       |
| SE-UOK<br>SE-UCI<br>SE-TSZ |              |          |             | 300                        | 15                    | 50                    |                       | 0           |                 |                     |                      |                   |       |

Den kommer i 2 delar: Första delen visar flygningarna med kostnad per flygning samt summor for flygplan, bogsering och total. För varje flygning visas även om kassören har fakturerad din flygning (röd betyder ofakturerad).

Andra delen visar vad du har fått i prisreduktion i flygplansavgift för den tid du har flyget mer än 10 timmar för de flygplan som har denna prissättning. Beloppet ska du subtrahera från totalsumman (ovan) för att få fram det du är skyldig klubben för dina flygningar/bogseringar.